# hackinglab 脚本关 writeup

# 原创

xaphoenix ● 于 2017-05-28 22:27:44 发布 ● 3023 ☆ 收藏 分类专栏: hackinglab 版权声明:本文为博主原创文章,遵循 CC 4.0 BY-SA 版权协议,转载请附上原文出处链接和本声明。 本文链接: https://blog.csdn.net/xaphoenix/article/details/72795179 版权

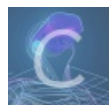

hackinglab 专栏收录该内容

2 篇文章 0 订阅 订阅专栏

key又又找不到了

先点开通关地址

<u>\_到这里找key\_\_</u> og.csdn.net/xaphoenix

之后点击这个链接,拦截它的response,可以得到key

HTTP/1. 1 200 OK Server: sae Connection: keep-alive Date: Sun, 28 May 2017 12:03:52 GMT Content-Type: text/html Via: 1529 X-Daa-Tunnel: hop\_count=1 X-WWS-LOG-UUID: e7862a1c-71fe-4bf5-b8db-00b719065154 Content-Length: 94

\script\window.location="./no\_key\_is\_here\_forever.php"; </script>
key is : yougotit\_script\_now

http://blog.csdn.net/xaphoenix

## 快速口算

写个脚本就行了。利用正则来提取相关信息。

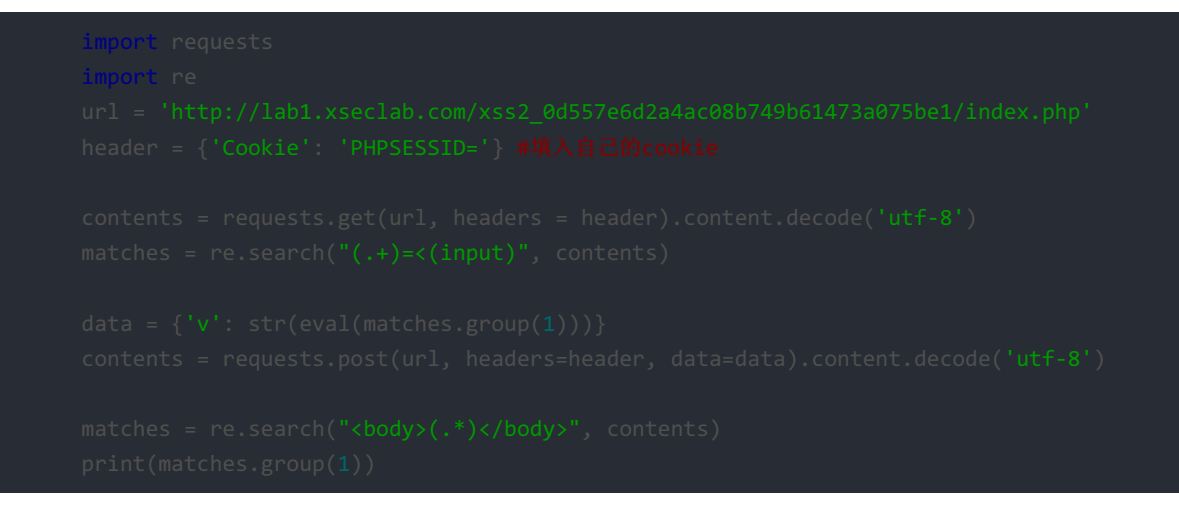

### 这个题目是空的

因为是空,所以答案是 null

#### 怎么就是不弹出key呢?

查看网页源代码,发现有三个return false。 所以我们把它保存到本地,删除这些函数就ok了

#### 逗比验证码第一期

我们在第一次正确输入验证码以后,用burpsuite捕捉请求,发现不断提交,验证码是相同的,所以爆破一下就行

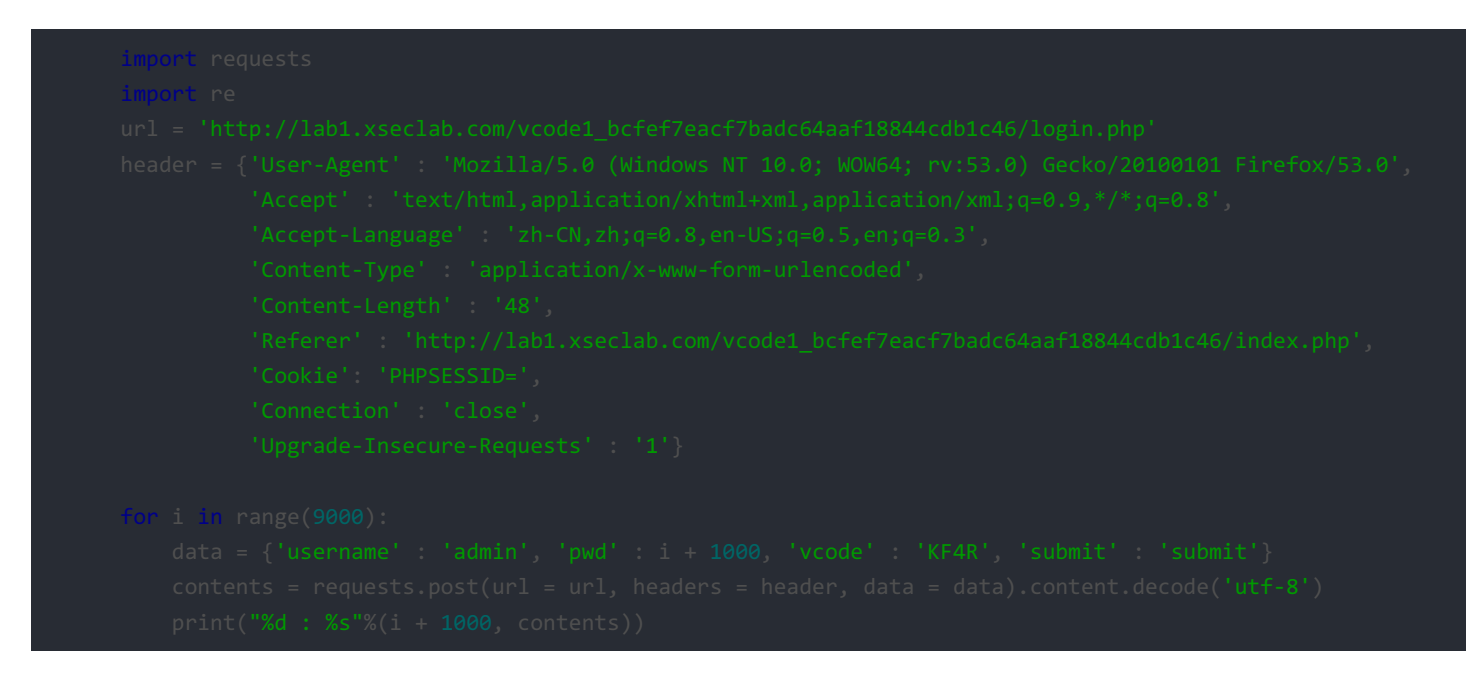

密码是1238

key is LJLJL789sdf#@sd

#### 逗比验证码第二期

先提交一次正确的vcode,之后vcode为空就可以绕过去了,爆破方法一样。

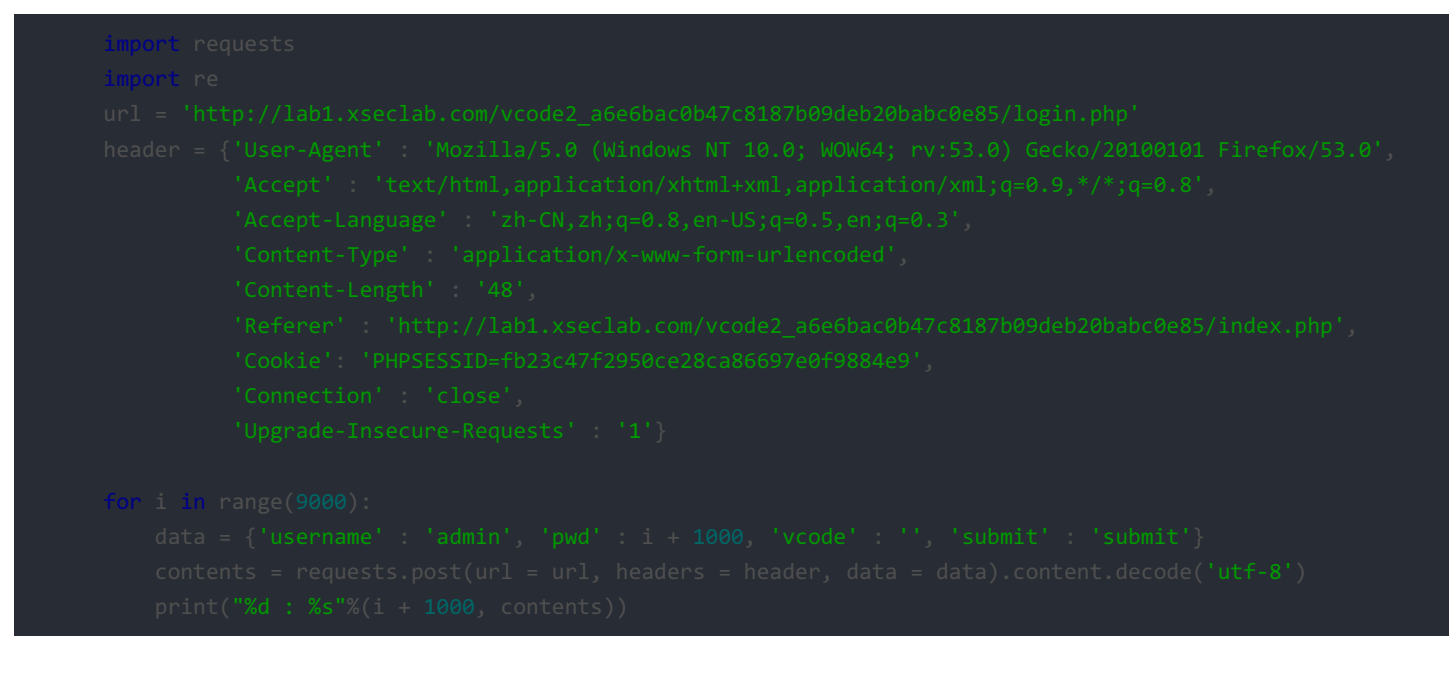

密码是1228

key is LJLJL789ss33fasvxcvsdf#@sd

#### 逗比验证码第三期

做法一样,下面引用博主人总闲关于验证码原理的讲解

验证码发布的流程

1. 显示表单

2. 显示验证码(调用生成验证码的程序),将验证码加密后放进 session 或者 cookie

3. 用户提交表单

4. 核对验证码无误、数据合法后写入数据库完成

用户如果再发布一条,正常情况下,会再次访问表单页面,验证码图片被动更新,session和 cookie也就跟着变了 但是灌水机操作不一定非要使用表单页面,它可以直接模拟 post 向服务端程序发送数据,这样验证码程序没有被调用,当然 session和 cookie 存储的加密验证码就是上次的值,也就没有更新,这样以后无限次的通过post直接发送的数据,而不考虑验证码,验证码形同虚设! 所以,在核对验证码后先将 session和 cookie 的值清空,然后做数据合法性判断,然后入库!这样,一个漏洞就被补上了!

密码 1298

key is LJLJLfuckvcodesdf#@sd

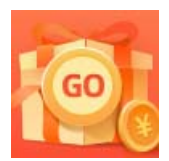

创作打卡挑战赛 赢取流量/现金/CSDN周边激励大奖